## **CP-CTNet QKREFGD04 Accessing DMACC Systems and Resources**

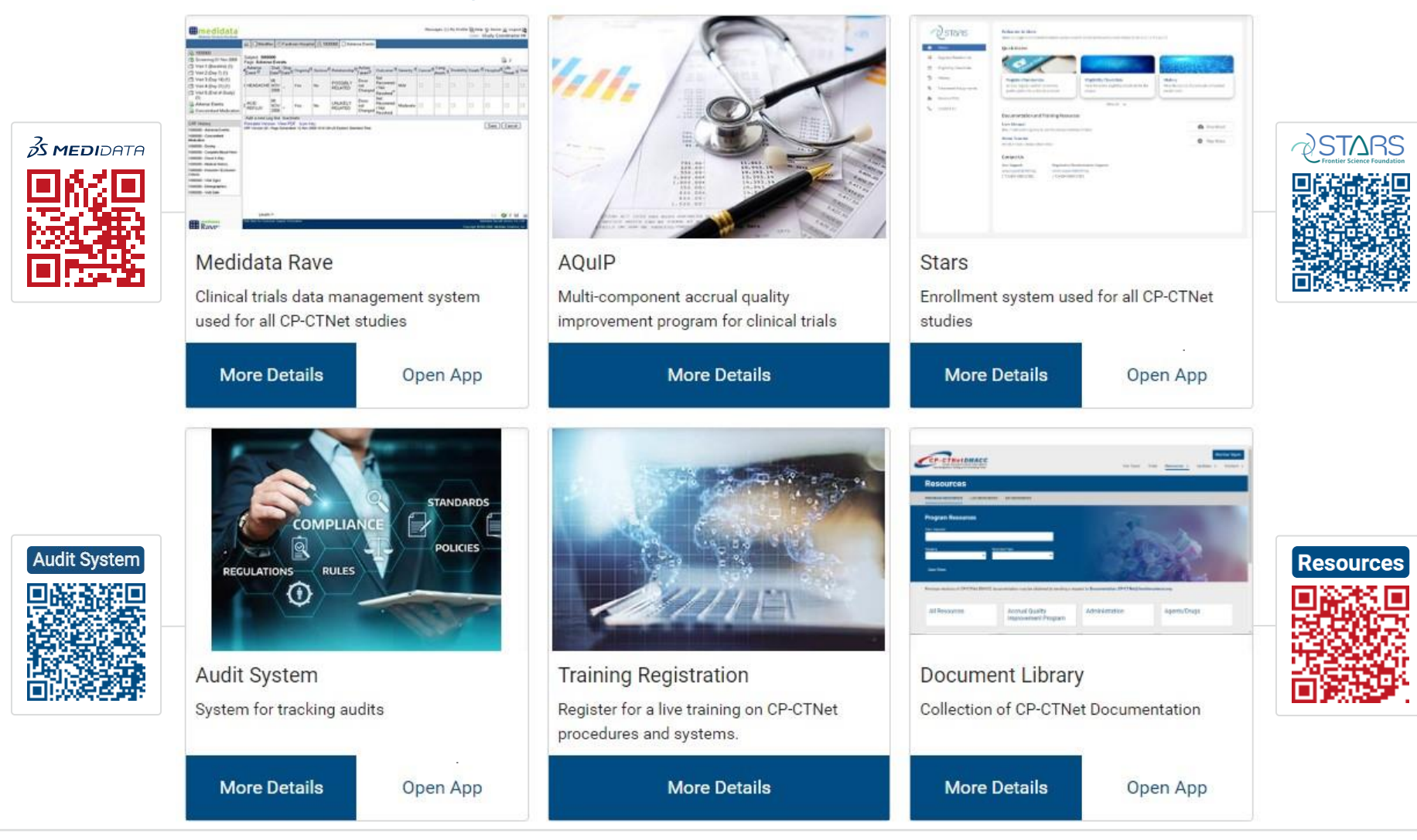

## Instructions:

- 1. Log into the Cancer Prevention Clinical Trials Network (CP-CTNet) Data Management, Auditing, and Coordinating Center (DMACC) Portal Gateway.
- 2. Click the More Details button under a DMACC system or resource to access more information, documentation, and training resources.
- 3. Click the Open App button under a DMACC system or resource to launch the application.
  - Medidata Rave requires unique login credentials, while all other DMACC systems and resources are accessed using your Portal Gateway credentials.

You can also access DMACC systems and resources by clicking the above logos, which are hyperlinked to each DMACC system or resource, or by scanning the quick response (QR) code with a QR code reader to launch the application on a mobile device.

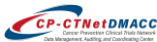